## ONLINE PROCEDURE FOR LDC, GENERAL EMPLOYEE(REGULAR) & GENERAL EMPLOYEE(REGULAR)

1. After clicking on the link <u>http://sskalntrecruitment.mastersofterp.in/Fac\_Rec.aspx</u> you will be diverted to the following web page. Click Apply as shown below, you will be diverted to Step 2.

| ← → C ▲ Not secure   s       | skalntrecruitment.mastersofterp.in/Fac_Rec.aspx<br>Gmail P Home   PRSIndia  VouTube  Maps  Home   PRSIndia  Sainik S<br>Sainik S | Magzter - World's I 🄌 The | Gr - S                          | ★ ♥ ♠ =J ₽ :    |
|------------------------------|----------------------------------------------------------------------------------------------------|---------------------------|---------------------------------|-----------------|
| Step I Recruitment           | RECRUITMENT FO                                                                                                    | OR NON TEACHING PO        | OSTS<br>to fill Step II         |                 |
| Department<br>Administration | Post Apply Download<br>GENERAL MULTIC CONTRACTUAL)                                                                               | Login ID *<br>Password *  | Login ID     Password     Login | Forgot Password |
|                              | Ge                                                                                                    | t In Touch                | 6 All Dights Decensed           |                 |
| Sainik School - Chipdf ^     | Designed and Developed By: Mast                                                                                                  |                           | o, All Rights Reserved.         | Show all        |

2. Fill your credentials the press proceed and then click on Home to go on Home page.

| $\leftarrow$ $\rightarrow$ C ( A Not secure   sskalntrecruitment.ma                                                                                                    | stersofterp.in/Reg.aspx                                                                                                    | o- 🕁 💎        | 🗯 🗊 🕑 :        |
|----------------------------------------------------------------------------------------------------|----------------------------------------------------------------------------------------------------|---------------|----------------|
| 🗰 Apps 🔞 Email: Inbox (672) 附 Gmail 🏴 Home   P                                                                                                    | KSIndia 💶 YouTube 💡 Maps 👿 Magzter - World's I 🌂 The Browser 📀                                                                                                    |               | 🖽 Reading list |
|                                                                                                    | Sainik School KaliKiri                                                                                                    |               | Î              |
|                                                                                                    | Please use Mozilla Firefox above 19.0 version to apply<br>STEP I                                                                                                    |               |                |
| *Indicated fields are mandatory.<br>• Before filling Online Registra<br>• Please provide the correct in<br>• Candidates are advised to m<br>reference.<br>• Applicants may take print ou<br>• Do not use Back/Forward Bt<br>• After Final Submit You Can m | tion form, please read all the contents carefully.<br>formation before generating the registration number.<br>te down the Registration Number displayed on the screen after submitting their application fo<br>t of the Application after filling the online application.<br>tton of your browser while filling the form.<br>ot edit your profile details. Kindly insert all information carefully. | ir any future |                |
| Advertisement No.                                                                                                    | : SSKAL/1013/ADVT/2020                                                                                                    |               |                |
| Name of the Post                                                                                                    | : GENERAL EMPLOYEE (CONTRACTUAL)                                                                                                    |               |                |
| Department                                                                                                    | : Administration                                                                                                    |               |                |
| Educational Qualification                                                                                                    | : 10TH                                                                                                    |               |                |
| Post Type                                                                                                    | : NonTeaching                                                                                                    |               |                |
| Experience                                                                                                    | : NIL                                                                                                    |               |                |
| Max. Age                                                                                                    | : 18-50 years as on 01 Jul 2021                                                                                                    |               |                |
| Date of Advertisement                                                                                                    | : 16/Jul/2021                                                                                                    |               |                |
| Expiration Date of<br>Advertisement                                                                                                    | : 07/Aug/2021                                                                                                    |               | •              |
| A Sainik School - Chipdf                                                                                                    |                                                                                                    |               | Show all X     |

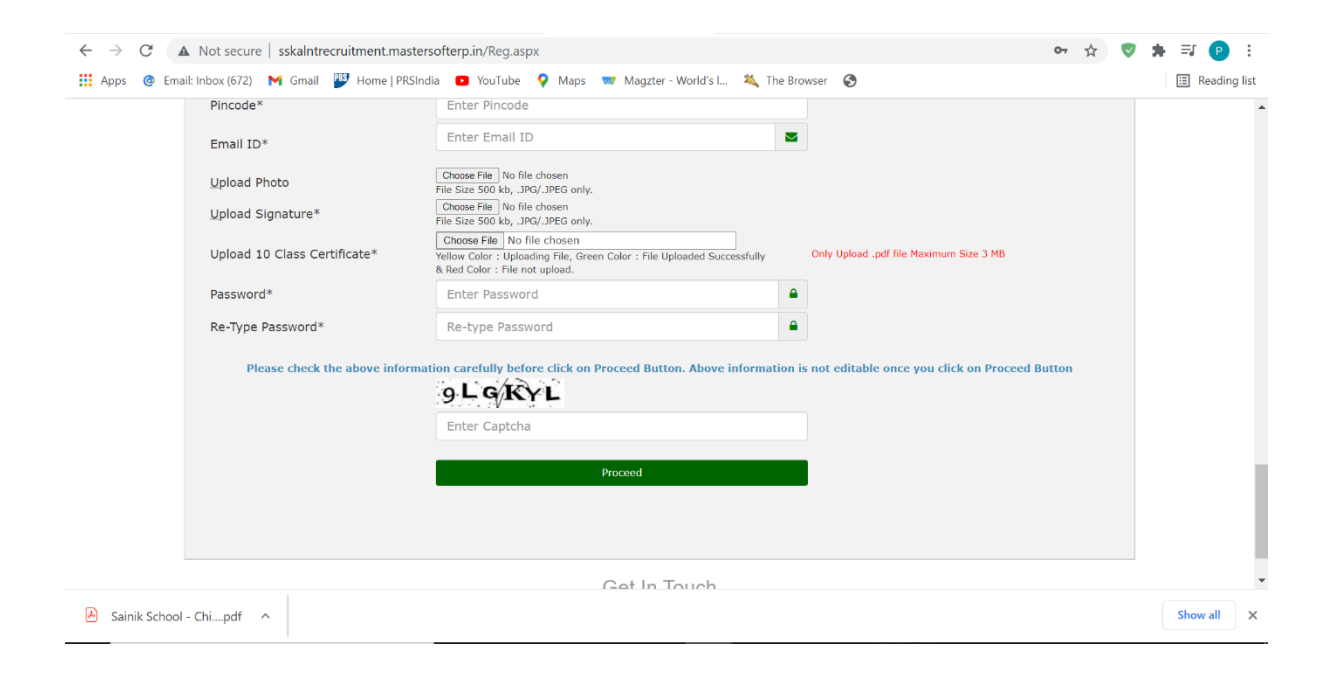

3. You will get a mail in your given mail ID after submitting your credentials.

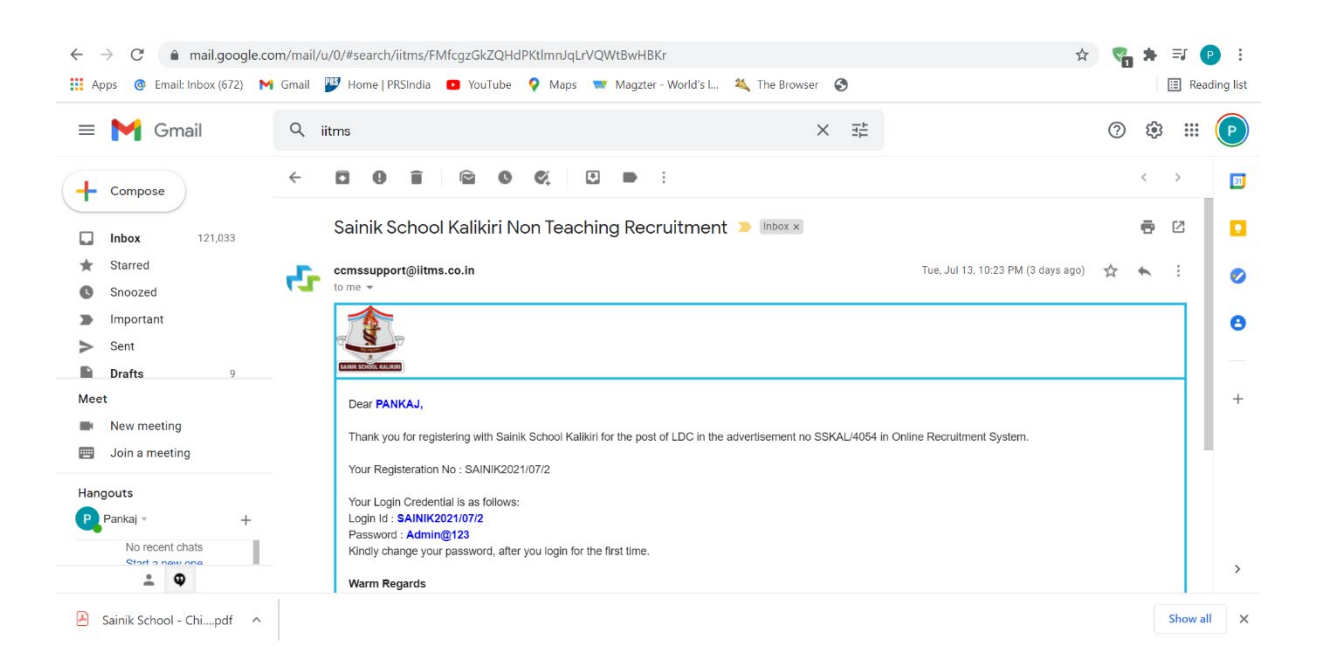

## 4. Fill Username and Password received in your email ID.

| ps @ cimain intook (or c) |                                      | You    | Sainik          | Magzter - World's L. Y The<br>School KaliKiri | e Browser 💽 🔛 Kead                                                            |
|---------------------------|--------------------------------------|--------|-----------------|-----------------------------------------------|-------------------------------------------------------------------------------|
| ep I Recruitment          |                                      |        |                 | Step II Login                                 | to fill Step 11                                                               |
| Department                | Post                                 | Apply  | Download        | Login ID *                                    |                                                                               |
| Administration            | GENERAL<br>EMPLOYEE<br>(CONTRACTUAL) | •      |                 | Password *                                    | Login ID     Password                                                         |
|                           |                                      |        |                 |                                               | Logn Forcer Password<br>Note - Please complete Step - I to Login in Step - II |
|                           |                                      |        | G               | et In Touch                                   |                                                                               |
|                           | Designed                             | and De | veloped By: Mas | terSoft Copyright © 20                        | 116. All Rights Reserved.                                                     |

5. You will see page following page.

| $\leftarrow$ $\rightarrow$ $C$ ( $\blacktriangle$ Not secure   sskaln                                                                                                    | trecruitment.mastersofterp.in/UpdateFacultyRegistration.aspx                                                                                                    | 아 ☆ 👽 뵭 🗊 🕑 🗄                                   |
|----------------------------------------------------------------------------------------------------|----------------------------------------------------------------------------------------------------|-------------------------------------------------|
| 👖 Apps 🛛 @ Email: Inbox (672) 🛛 M Gmai                                                                                                    | il 💯 Home PRSIndia 💶 YouTube 🍳 Maps 👿 Magzter - World's I 🍇 The Browser 🔇                                                                                                    | III Reading list                                |
|                                                                                                    | Sainik School KaliKiri                                                                                                    | -<br>-                                          |
|                                                                                                    | Please use Mozilia Firefox above 19.0 version to apply<br>STEP II                                                                                                    |                                                 |
| <ul> <li>*Indicated fields are mandatory.</li> <li>All applicants will have to submit<br/>option.</li> <li>Candidates are advised to note do</li> <li>Applicants may take print out of t</li> </ul> | their application (separately for each post) using the Online Application Form and upload scanned images of<br>own the Registration Number displayed on the screen after submitting their application for any future refere<br>the Application after filling the online application. | f your photograph using 'Upload Images'<br>nce. |
| Name of the Post                                                                                                    | : GENERAL EMPLOYEE (CONTRACTUAL)                                                                                                    |                                                 |
| Classification                                                                                                    | : Non Teaching Post                                                                                                    |                                                 |
| Advertisement No.                                                                                                    | : SSKAL/1013/ADVT/2020                                                                                                    |                                                 |
| Educational Qualification                                                                                                    | : 10TH                                                                                                    |                                                 |
| Post Category                                                                                                    | : NonTeaching                                                                                                    |                                                 |
| Experience                                                                                                    | : NIL                                                                                                    |                                                 |
| Date of Advertisement                                                                                                    | : 16/Jul/2021                                                                                                    |                                                 |
| Expiration Date of Advertisement                                                                                                    | : 07/Aug/2021                                                                                                    |                                                 |
| Last Date to Edit the Application                                                                                                    | : 07/Aug/2021                                                                                                    |                                                 |
|                                                                                                    | Your Registration No. : SAINIK2021/07/3                                                                                                    |                                                 |
|                                                                                                    | Please use Mozilla Firefox above 19.0 version to apply                                                                                                    |                                                 |
| A Sainik School - Chipdf                                                                                                    |                                                                                                    | Show all                                        |

6. Start filling your credentials one by one applicable to you. If not applicable then go to next tab. Fill all credential marked with \*

|              | $\leftarrow$ $\rightarrow$ $C$ ( $\blacktriangle$ Not secure   sskalntrecruitment.                                                        | .mastersofterp.in/Updat                                    | teFacultyRegistration.aspx                                                                                                    | 0 <del>.</del>                        | ☆ 🦁 | * | =J 🕑     | :      |
|--------------|----------------------------------------------------------------------------------------------------|------------------------------------------------------------|----------------------------------------------------------------------------------------------------|---------------------------------------|-----|---|----------|--------|
|              | 🔢 Apps 🔞 Email: Inbox (672) M Gmail 膠 Home                                                                                                | PRSIndia 🕒 YouTube                                         | 💡 Maps 🛛 👿 Magzter - World's I 🏻 🍇 The Browser                                                                                                    | 3                                     |     | E | Readin   | g list |
|              | Date of Advertisement       : 16         Expiration Date of Advertisement       : 07         Last Date to Edit the Application       : 07 | 5/Jul/2021<br>?/Aug/2021<br>?/Aug/2021                     |                                                                                                    |                                       |     |   |          | *      |
|              |                                                                                                    | Your<br>Please<br>(Kindly cha                              | r Registration No. : <u>SAINIK2021/07/3</u><br>a use Mozilla Firefox above 19.0 version to app<br>nge your password, after you login for the firs | ly<br>t time)                         |     |   |          |        |
|              | Educational Qualification<br>Other Information                                                                                            | Educational Quality                                        | fication                                                                                                    |                                       |     |   |          |        |
| (            | Make Payment                                                                                                    | (Submit all information one by one in chronological order) |                                                                                                    |                                       |     |   |          |        |
| $\mathbf{X}$ | Final Submit & Print<br>Sign Off                                                                                                    | Degree                                                     | Please Select                                                                                                    | ✓ Start with highest degree           |     |   |          |        |
| $\sim$       |                                                                                                    | Branch/Specialization*                                     | Enter Branch                                                                                                    |                                       |     |   |          |        |
|              |                                                                                                    | Institute*                                                 | Enter Institute                                                                                                    |                                       |     |   |          |        |
|              |                                                                                                    | University/Board*                                          | Enter University/Board                                                                                                    |                                       |     |   |          |        |
|              |                                                                                                    | Year of Passing*                                           | Enter Year of Passing                                                                                                    |                                       |     |   |          |        |
|              |                                                                                                    |                                                            | ●% of Marks ○CGPA                                                                                                    |                                       |     |   |          |        |
|              |                                                                                                    | % of Marks*                                                | Enter % of marks                                                                                                    | If NA - not Applicable Put Zero ('0') |     |   |          |        |
|              |                                                                                                    | Class/Division*                                            | Enter Class/Division                                                                                                    |                                       |     |   |          | Ŧ      |
|              | Sainik School - Chipdf                                                                                                    |                                                            |                                                                                                    |                                       |     | 5 | show all | ×      |

## 7. In payment portal click on pay now.

| 👬 Apps 🔮 Email: Inbox (672) 附 Gmail | 🎬 Home   PRSIndia 🛛 YouTube | 💡 Maps 🐨 Magzter - World's I 🍇       | The Browser 🔇                         | 💷 Rea |  |  |
|-------------------------------------|-----------------------------|--------------------------------------|---------------------------------------|-------|--|--|
| Date of Advertisement               | : 16/Jul/2021               |                                      |                                       |       |  |  |
| Expiration Date of Advertisement    | : 07/Aug/2021               |                                      |                                       |       |  |  |
| Last Date to Edit the Application   | : 07/Aug/2021               |                                      |                                       |       |  |  |
|                                     | You                         | r Registration No. : <u>SAINIK20</u> | 21/07/3                               |       |  |  |
|                                     | Please                      | use Mozilla Firefox above 19.0 ver   | sion to apply                         |       |  |  |
|                                     | (Kindly cha                 | nge your password, after you login   | for the first time)                   |       |  |  |
|                                     |                             |                                      |                                       |       |  |  |
| Educational Qualification           | Educational Quali           | 6 4                                  |                                       |       |  |  |
| and through the                     | Educational Quali           | ncation                              |                                       |       |  |  |
| Make Payment                        | lake Payment                |                                      |                                       |       |  |  |
| Final Submit & Print                | Degree                      | Plaza Salart                         | Start with bisheet degree             |       |  |  |
| Sign Off                            | 0 0 9 . 0 0                 | Please Select                        | Start with highest degree             |       |  |  |
|                                     | Branch/Specialization*      | Enter Branch                         |                                       |       |  |  |
|                                     |                             | Enter Institute                      |                                       |       |  |  |
|                                     | Institute*                  |                                      |                                       |       |  |  |
|                                     | University/Board*           | Enter University/Peard               |                                       |       |  |  |
|                                     |                             |                                      |                                       |       |  |  |
|                                     | Year of Passing*            | Enter Year of Passing                |                                       |       |  |  |
|                                     |                             | ●% of Marks ○CGPA                    |                                       |       |  |  |
|                                     | % of Marks*                 | Enter % of marks                     | If NA - not Applicable Put Zero ('0') |       |  |  |
|                                     |                             | Fatas Olass (District                |                                       |       |  |  |
|                                     |                             |                                      |                                       |       |  |  |

8. Pay through whatever mean you want.

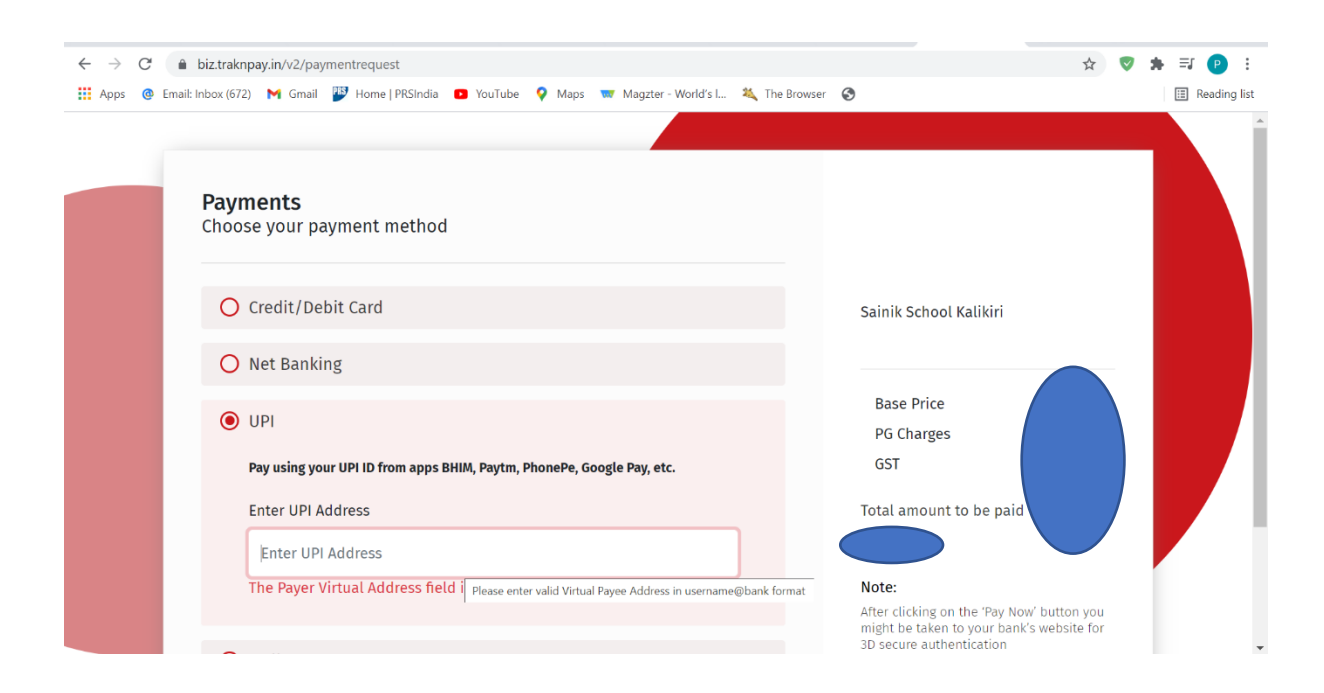

9. Then click on Final Submit and submit your application finally.

| ← → C ▲ Not secure   sskaln                                    | ntrecruitment.mastersofterp.in/Updat | eFacultyRegistration.aspx<br>🍳 Maps 🛛 🤝 Magzter - World's I 🔌 The                                                           | Browser 🔇                             | ☆ 🦁 🖈 🗊 🕑 :<br>Reading list |
|----------------------------------------------------------------|--------------------------------------|----------------------------------------------------------------------------------------------------|---------------------------------------|-----------------------------|
|                                                                | Your<br>Please<br>(Kindly chai       | Registration No. : <u>SAINIK2021/</u><br>use Mozilla Firefox above 19.0 version<br>nge your password, after you login for t | 07/3<br>to apply<br>he first time)    |                             |
| Educational Qualification<br>Other Information<br>Make Payment | Educational Qualit                   | lication                                                                                                    |                                       |                             |
| Final Submit & Print                                           | (Submit all information of Degree    | 10TH EXAM MATRICULATION EXAM                                                                                                | ✓ Start with highest degree           |                             |
| Sign Off                                                       | Branch/Specialization*               | Enter Branch                                                                                                    |                                       |                             |
|                                                                | Institute*                           | Enter Institute                                                                                                    |                                       |                             |
|                                                                | University/Board*                    | Enter University/Board                                                                                                    |                                       |                             |
|                                                                | Year of Passing*                     | Enter Year of Passing                                                                                                    |                                       |                             |
|                                                                |                                      | ●% of Marks ○CGPA                                                                                                    |                                       |                             |
|                                                                | % of Marks*                          | Enter % of marks                                                                                                    | If NA - not Applicable Put Zero ('0') |                             |
|                                                                | Class/Division*                      | Enter Class/Division                                                                                                    |                                       |                             |
|                                                                | No of attempts *                     | Please Select                                                                                                    | ~                                     |                             |